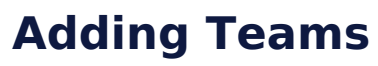

Last Modified on 16/12/2024 2:54 pm AEDT

NOTE: This **PLAYER LIST PAGE** add on has to be enabled for your organisation. To check if this is available for your website, check your GameDay Dashboard.

Teams need to be added before you can display the relevant players on the team on the team page. Teams can be added via:

- 1. Hover over CONTENT.
- 2. Hover over TEAMS.
- 3. Click on ALL TEAMS.

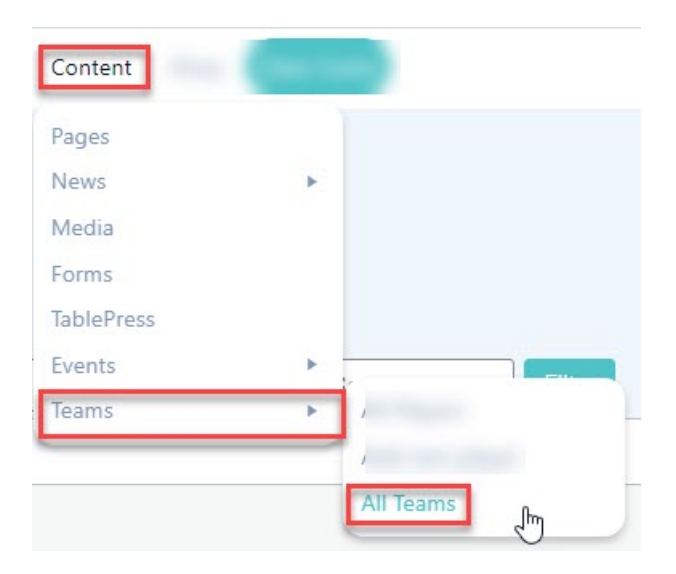

4. Input a Team Name into the NAME field and then click CREATE NEW TEAM.

| Teams                                                                                                    |
|----------------------------------------------------------------------------------------------------|
| Create a New Team                                                                                                    |
| Test Team                                                                                                    |
| The name is how it appears on your site.                                                                                                    |
| Slug                                                                                                    |
| The "slug" is the URL-friendly version of the name. It is usually all lowercase and contains only<br>letters, numbers, and hyphens. Parent Team None Assign a parent term to create a hierarchy. The term Jazz, for example, would be the parent of<br>Bebop and Big Band. Description |
|                                                                                                    |
| The description is not prominent by default; however, some themes may show it.<br>Create a New Team                                                                                                    |

Team will now show on right hand side list.

5. Repeat for all relevant teams.